# Näsgård Lager, gröda

Generellt

I modulen går det att registrera in och utgående mängder samt se aktuell mängd i respektive lager för avsaluvaror. Även om modulen heter Lager grödor, går alla typer av varor att registrera som t.ex. spannmål, grovfoder, grus- och sten produkter osv.

Det går också att registrera och se lagerstatus i Näsgård MOBILE (se separat manual).

Lager gröda öppnas via Lagerstyrning, grödor och någon av undermenyerna

| ⊧del     | Lagerstyrning Re | egister | An | alyser Hjälp   |   |  |  |
|----------|------------------|---------|----|----------------|---|--|--|
| <b>a</b> | Insatsvaror      |         | ×  |                |   |  |  |
|          | Grödor           |         | ×  | Lager          |   |  |  |
|          | Avsaluvaror      |         | ۲  | Registreringar | н |  |  |
|          | Leverantörer/    | kunder  |    | Lagerställen   |   |  |  |

# Begrepp i Lager gröda

Förklaring till olika begrepp

Lager = produkten som lagras t.ex. Fodervete, ensilagebalar Registrering = registrering av nettomängd till och från lager Lagerställen = Enskild silo eller lager. Är frivilligt att använda.

# Registrera Leverantör/köpare av grödor

Generellt

Här registrerar du

- Köpare av dina produkter
- Leverantörer, t.ex. lantbrukare du köper spannmål från
- Djur som konsumerar foder

| C/kunder |
|----------|
|----------|

### Registrera genom att

- 1. Välj Skapa ny
- 2. I Kolumnen **Typ** väljer du från rullningslisten en grupp.
- Ange namn. Det är detta namn som du ser och kan välja framöver

Dessa 3 uppgifter måste anges, övriga kolumner är frivilla att ange uppgifter i.

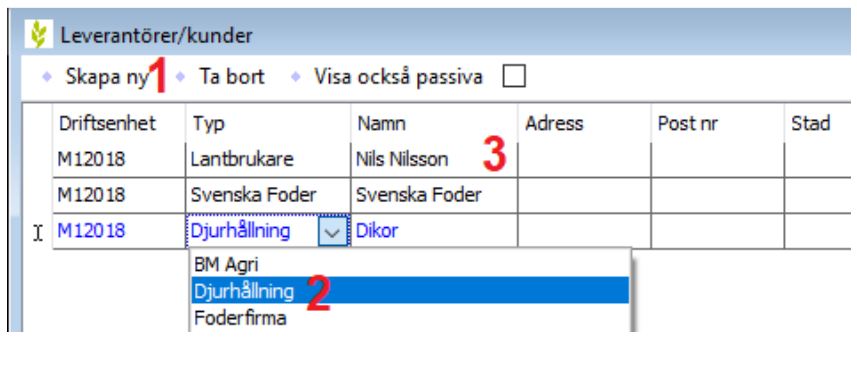

# Registrera Lagerställe

Generellt

Lagerställe är frivilligt att använda och skall användas om du vill:

- Registrera mängd i varje enskilt lager
- Registrera mängder som finns i lager på olika gårdar

OBS

Det är viktigt att registrera rätt lagerställe vid in och ut leverans för att lagersaldo skall beräknas rätt.

Skapa Lagerställe genom att:

Skapa 2

Lager

Drift

M12018

Ta bort

Visa även passiva Lagerställe 🗌

- 1. välj fliken Lagerställe
- 2. Välj Skapa
- 3. Välj typ av lager
- 4. Ange ett beskrivande
- namn
- 5. Skriv in lager kapacitet

Övriga uppgifter är frivilliga.

# Skapa Lager

Generellt

Ett Lager tillhör normalt ett skördeår och visas endast detta år.

Vill du se lagret alla år görs detta permanent.

Det går att kopiera lager från föregående år.

Skapa lager genom att:

- 1. Välj fliken lager
- 2. Välj Skapa
- 3. Välj typ
- 4. Ange ett beskrivande namn
- 5. Bocka för om lagret skall vara permanent
- Ange eventuella kommentarer om lagret.

# Skapa registrering

Skapa registrering genom att

- 1. Välj fliken Registrering
- 2. Välj Skapa

| 🞸 Grödlager |                |          |                |               |           |               |        |                     |        |
|-------------|----------------|----------|----------------|---------------|-----------|---------------|--------|---------------------|--------|
| Skapa 2     | Ta bort 🔹 Visa | även pas | ssiva lager 🗌  | 🔹 🔹 Visa/öv   | /erför sk | örd           |        |                     |        |
|             | Lager          |          |                |               |           |               |        | Registrering 1      |        |
| Lager (alla | i)             | $\sim$   | Fält (alla)    |               | v         | Lagerställe   | (alla) |                     | ~ I    |
| Leverans    | från           |          |                | Leverans till |           |               |        |                     | Tidpur |
| Тур         | Från           | Lage     | rställe        | Тур           |           | Till          |        | Lagerställe         | Tidpur |
| Fält        | 21A            |          |                | Lager         |           | Fodervete     |        | Planlager i stallet | 2019-  |
| Fält        | 21A            |          |                | Lager         |           | Fodervete     |        | Planlager i stallet | 2019-  |
| Fält        | 21A            |          |                | Lager         |           | Fodervete     |        | Planlager i stallet | 2019-  |
| Fält        | 21A            |          |                | Lager         |           | Fodervete     |        | Planlager i stallet | 2019-  |
| Lager       | Fodervete      | Plank    | ager i stallet | Leverantör    |           | Svenska Foder |        |                     | 2019-( |

Lager

Fodervete

Planlager i stallet 2019-(

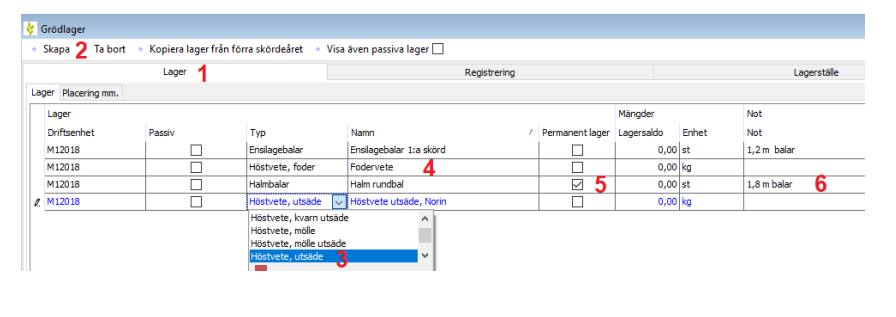

Nils Nilsson

Lager Leverantö

# Näsgård MANAGEMENT

# Näsgård Lager, gröda

Manual senast ändrad 2019-07-18

#### I Leveranser från anges:

- Om leveransen är från ett fält (skördad vara), ett lager (levereras ut från lagret) eller från en leverantör (leverans utifrån till ett lager)
- 2. Välj varifrån varan kommer
- 3. Är lagret kopplat till ett Lagerställe anges detta

### I Leveranser till anges:

- 4. Om det är till ett lager eller leverantör (kund)
- 5. Till vilket lager eller leverantör (kund)
- Är lagret kopplat till ett Lagerställe anges detta
- Tidpunkt loggas automatiskt (kan ändras)
- 2. Ekipages totalvikt anges (frivillig uppgift)
- Ekipages tomvikt anges (frivillig uppgift)
- 4. Nettovikt anges
- 5. En vattenhalt kan anges (frivillig uppgift)
- Person som utfört jobbet.

### Visa Lager saldo

Generellt

#### I Lager saldo visas

- 1. Hur mycket som är inlevererat till lagret
- 2. Hur mycket som är utlevererat från lagret
- 3. Hur mycket som finns i lagret nu.

Om Lagerställe finns kan du genom att

- 1. Klicka på +
- Visa de olika lagerställena och respektive mängder.
- 3. Diverse visas om det inte finns Lagerställe

|   |          | I                | Lager               |               | Registrering      |                     |   |
|---|----------|------------------|---------------------|---------------|-------------------|---------------------|---|
|   | Lager (a | lla)             | ∨ Fält (alla)       |               | ✓ ··· Lagerställe | (alla)              | - |
|   | Leveran  | s från           |                     | Leverans till |                   |                     | Т |
|   | Тур 1    | Från 2           | Lagerställe 3       | тур 4         | Till              | 5 Lagerställe 6     | т |
|   | Fält     | 21A              |                     | Lager         | Fodervete         | Planlager i stallet | 2 |
|   | Fält     | 21A              |                     | Lager         | Fodervete         | Planlager i stallet | 2 |
|   | Fält     | 21A              |                     | Lager         | Fodervete         | Planlager i stallet | 2 |
|   | Fält     | 21A              |                     | Lager         | Fodervete         | Planlager i stallet | 2 |
|   | Lager    | Fodervete        | Planlager i stallet | Leverantör    | Svenska Foder     |                     | 2 |
| Þ | Leveran  | tör Nils Nilsson |                     | Lager         | Fodervete         | Planlager i stallet | 2 |
|   |          |                  |                     |               |                   |                     | _ |

| Tidpunkt         | Mängder  | _        | _              |     | Analyser  | Person mm.     | Not |
|------------------|----------|----------|----------------|-----|-----------|----------------|-----|
| Tidpunkt 1 📝     | Totalt 2 | Tom 3    | Netto <b>4</b> | Eni | Vatten, 5 | Person 6       | Not |
| 2019-08-16 14:34 | 23000,00 | 11000,00 | 12000,00       | kg  | 14,00     | Dem O Demosson |     |
| 2019-08-16 14:55 | 19800,00 | 10200,00 | 9600,00        | kg  | 14,50     | Kurs Kursson   |     |
| 2019-08-16 15:40 | 23800,00 | 11000,00 | 12800,00       | kg  | 13,80     | Dem O Demosson |     |
| 2019-08-16 16:28 | 19700,00 | 10200,00 | 9500,00        | kg  | 13,50     | Kurs Kursson   |     |
| 2019-08-17 17:46 | 58000,00 | 23200,00 | 34800,00       | kg  | 14,00     | Dem O Demosson |     |
| 2019-08-18 08:49 | 18300,00 | 8500,00  | 9800,00        | kg  | 15,50     |                |     |

Lager saldo visas som nyckeltal nere i skärmen och kan ses både på fliken Lager och Registrering.

|       | saldo Lagerförändring   |             |       |            |                   |            |               |           |                    |
|-------|-------------------------|-------------|-------|------------|-------------------|------------|---------------|-----------|--------------------|
| eriod | (obegränsat)            | < >         |       |            |                   |            |               |           |                    |
| Lag   | er                      | Lagerställe | Enhet | Startdatum | Saldo periodstart | Inleverans | Utlevererat 2 | Slutdatum | Saldo periodslut 3 |
| 2 +   | Fodervete               | Alle        | kg    | -          | 0,00              | 373700,00  | 34800,00      | -         | 338900,00          |
| + +   | Höstvete utsäde, Norin  | Alle        | kg    | -          | 0,00              | 320000,00  | 0,00          | -         | 320000,00          |
| +     | Ensilagebalar 1:a skörd | Alle        | st    | •          | 0,00              | 0,00       | 0,00          | -         | 0,00               |

| Lagersaldo Lagerförändring |                     |       |            |                   |            |             |           |                  |
|----------------------------|---------------------|-------|------------|-------------------|------------|-------------|-----------|------------------|
| Period (obegränsat)        | < >                 |       |            |                   |            |             |           |                  |
| Lager                      | Lagerställe         | Enhet | Startdatum | Saldo periodstart | Inleverans | Utlevererat | Slutdatum | Saldo periodslut |
| + Fodervete                | Alle                | kg    | -          | 0,00              | 373700,00  | 34800,00    | -         | 338900,00        |
| 2                          | Planlager i stallet | kg    | -          | 0,00              | 53700,00   | 34800,00    | -         | 18900,00         |
| 4                          | Torksilo 1          | kg    | -          | 0,00              | 320000,00  | 0,00        | -         | 320000,00        |
| 🛃 🕂 Höstvete utsäde, Norin | Alle                | kg    | -          | 0,00              | 320000,00  | 0,00        | -         | 320000,00        |
| 3                          | Diverse             | kg    | -          | 0,00              | 320000,00  | 0,00        | -         | 320000,00        |
| + Ensilagebalar 1:a skörd  | Alle                | st    | -          | 0,00              | 0,00       | 0,00        | -         | 0,00             |

### Visa Lager saldo för en utvald period

Li

Þ

Generellt

Det går att visa in och utleveranser samt in och utgående saldo för en specifikt vald period

- 1. Klicka på ••• och för att välja period.
- 2. Periodens startdatum
- 3. Mängd i lagret vid periodstart
- 4. Inlevererad vara under perioden
- 5. Utlevererad vara under perioden
- 6. Periodens slutdatum
- Mängd i lagret vid periodens slut. OBS inte vad som finns i lagret just nu.
- Även uppgifter för respektive lagerställe visas

Klicka på 🗹 för att visa hela årets uppgifter igen.

### Visa Lager förändring

Generellt

Nyckeltal för Lagerförändring visas på Registreringsfliken. Beräkning gäller för hela året och för alla lager som det är registrerat på.

| 1.      | Välj Lagerförändring                                                                                       | Li | agersaldo Lagerförändring           |  |       |             |        |             |               |                         |
|---------|----------------------------------------------------------------------------------------------------|----|-------------------------------------|--|-------|-------------|--------|-------------|---------------|-------------------------|
| 2.<br>ว | <ol> <li>Total inlevererad vara</li> <li>Total utlevererad vara</li> <li>Aktuell mängd i lagret</li> </ol> |    | Lager                               |  | Enhet | Inlevererat | 2      | Utlevererat | 3             | Lagerförändring ${f 4}$ |
| כ.<br>⊿ |                                                                                                    | Þ  | Fodervete<br>Höstvete utsäde, Norin |  | kg    | 373         | 700,00 | 348         | 00,00         | 338900,00               |
| 4.      |                                                                                                    |    |                                     |  | kg    | 665000,00   |        |             | 0,00 665000,0 |                         |

| agersaldo                 | 1            |       |              |                     |              |               |             |                    |  |
|---------------------------|--------------|-------|--------------|---------------------|--------------|---------------|-------------|--------------------|--|
| iod 2019-08-08 - 2019-08- | 14 < > … 🗸   |       |              |                     |              |               |             |                    |  |
| Lager                     | Lagerställe  | Enhet | Startdatum 2 | Saldo periodstart 3 | Inleverans 4 | Utlevererat 5 | Slutdatum 🧲 | Saldo periodslut 7 |  |
| + Höstvete utsäde, Norin  | Alle         | kg    | 2019-08-08   | 310000,00           | 250000,00    | 0,00          | 2019-08-14  | 560000,00          |  |
|                           | Torksilo 2 👩 | kg    | 2019-08-08   | 310000,00           | 0,00         | 0,00          | 2019-08-14  | 310000,00          |  |
|                           | Torksilo 3   | kg    | 2019-08-08   | 0,00                | 250000,00    | 0,00          | 2019-08-14  | 250000,00          |  |
| + Ensilagebalar 1:a skörd | Alle         | st    | 2019-08-08   | 0,00                | 0,00         | 0,00          | 2019-08-14  | 0,00               |  |
| + Fodervete               | Alle         | kg    | 2019-08-08   | 0,00                | 0,00         | 0,00          | 2019-08-14  | 0,00               |  |

# Överföra skörd till fältkort

Generellt

Om inlagda mängder är koppla till ett fält kan medelskörden per hektar överföras från Lager till skörden på fältkortet. dessutom ändras datumen till första registreringsdatumen. Om det finns planerad skörd på fältkortet ändras dessutom status till utförd.

- 1. Välj Visa/överför skörd
- 2. För valda fält blir skördarna överförda
- Inlagd mängd i lagret per hektar.
- 4. Nuvarande skörd på fältkortet
- Om enheterna inte är av samma typ går det inte att överföra
- 6. Överför

Besked visas hur många fält som skördarna blev uppdaterade på.

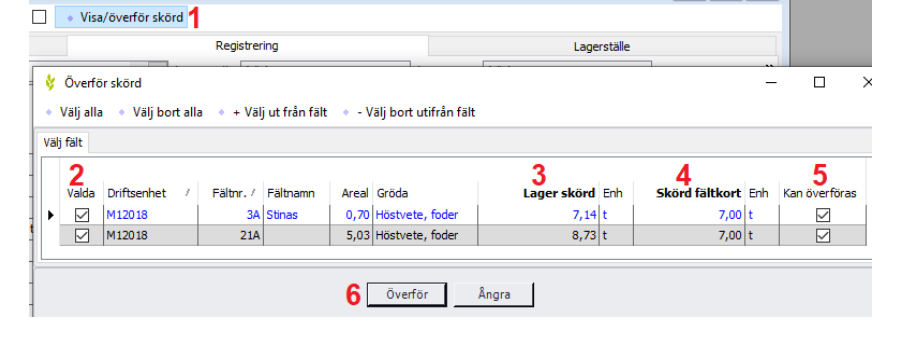

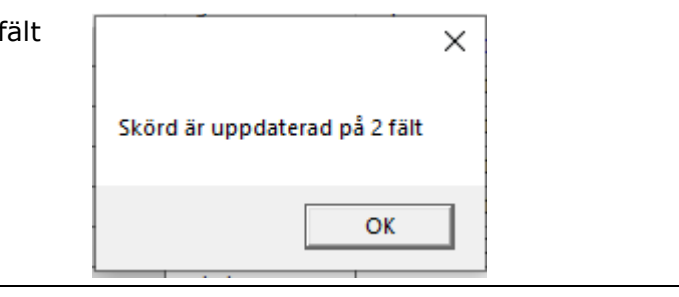